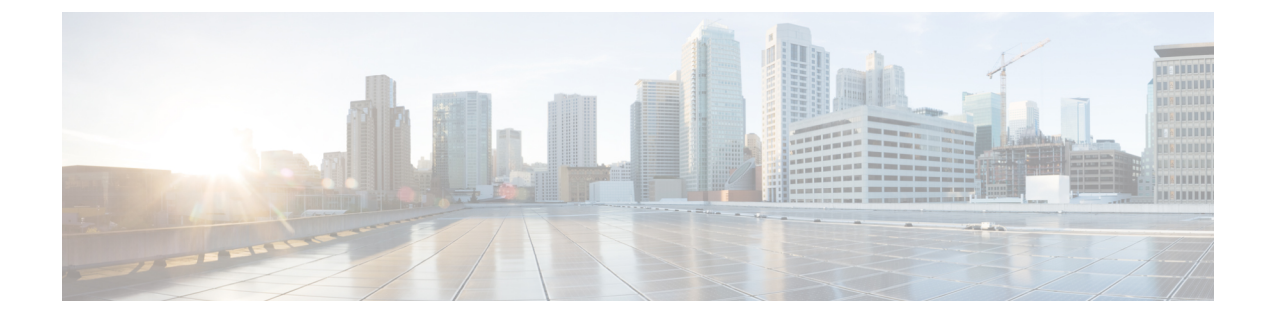

# **Cisco IP Phone Customization**

- Phone Information and Display Settings, on page 1
- Call Features Configuration, on page 5
- Set Up a Call Center Agent Phone, on page 10
- Set Up a Phone for Presence, on page 11
- Shared Lines, on page 11
- Configure Voice Mail, on page 13
- Assign a Ringtone to an Extension, on page 14
- Add Distinctive Ringtone, on page 14
- Configure the Audio Settings, on page 15
- User Access Control, on page 16
- Phone Web Server, on page 16
- XML Services, on page 19

# **Phone Information and Display Settings**

The phone web user interface allows you to customize settings such as the phone name, background picture, logo, and screen saver.

## **Configure the Phone Name**

#### Before you begin

Access the phone administration web page. See Access the Phone Web Page.

#### Procedure

| Step 1 | Select Voice > Phone.                                                  |
|--------|------------------------------------------------------------------------|
| Step 2 | Under General, enter the phone name in the Station Display Name field. |
|        | This name displays on the phone LCD in the top left corner.            |
| Step 3 | Click Submit All Changes.                                              |

### **Change Wallpaper from the Phone Page**

Your administrator can allow you to change the default wallpaper on your phone to one of the wallpapers available.

#### Procedure

| <b>Step 1</b> On the p | phone web page, | select User L | _ogin > | Voice > U | ser. |
|------------------------|-----------------|---------------|---------|-----------|------|
|------------------------|-----------------|---------------|---------|-----------|------|

- **Step 2** In the **Phone Background** field of the **Screen** section, select any of the options as a phone wallpaper.
  - **Default**: Phone does not have any wallpaper. If no wallpaper is added to the phone screen, the phone screen displays monochrome wallpaper.
  - Logo: In the phone web page you can select Logo as your phone background option. The logo that you add in the Logo URL is used as the wallpaper.
  - Caution Do not exceed a maximum length of 255 characters for the Logo URL or Picture Download URL.

The logo display area is the center of the phone screen. The logo display area size of the phone is 128x128 pixels. If original logo size does not fit display area, the logo scales to fit the display area.

Step 3 Click Submit All Changes.

### Add a Logo as the Boot Display

If you want your user to see a logo icon when the phone restarts, enable this feature from the phone web page.

#### Before you begin

Access the phone administration web page. See Access the Phone Web Page.

#### Procedure

Step 1 Select Voice > User.

**Step 2** In the Screen section, select Logo from the Boot Display field. In the Logo URL field, enter a URL or path for the location where the logo image is saved.

You can also download a picture and add it as a boot display: select **Download Picture** from the **Boot Display** field. In the **Picture Download URL** field, enter a URL or path for the location where the picture is saved.

The logo must be a .jpg or a .png file. The phone has a fixed display area. So, if the original logo size doesn't fit into the display area, you need to scale it to fit the screen. For the Cisco IP Phone 7811, 7821, 7841 and 7861 the logo display area is at the mid-center of the phone screen. The display area size of the Cisco IP Phone 7811 is 48x48. The display area size of the Cisco IP Phone 7821, 7841, and 7861 is 64x64.

#### Step 3 Click Submit All Changes.

### Adjust Backlight Timer from Configuration Utility

You can save energy by disabling the backlight on each phone at a preset time. The phone's desktop remains visible, even with the backlight off.

User can select User Login > Advanced > Voice > User and can adjust the backlight timer.

Backlights are not supported on the Cisco IP Phone 7811.

#### Before you begin

Access the phone administration web page. See Access the Phone Web Page.

#### Procedure

| Step 1 | Select Voice > User.                                                |
|--------|---------------------------------------------------------------------|
| Step 2 | Under Screen, select a setting for the Back Light Timer parameter.  |
| Step 3 | In the LCD Contrast field, enter a number for the desired contrast. |

### **Configure the Number of Call Appearances Per Line**

Phones that support multiple call appearances on a line can be configured to specify the number of calls to allow on the line.

#### Before you begin

Access the phone administration web page. See Access the Phone Web Page.

#### Procedure

| Step 1 | Select Voice > Phone.                                                                                   |
|--------|----------------------------------------------------------------------------------------------------|
| Step 2 | In the Miscellaneous Line Key Settings section, use the Call Appearances Per Line drop-down list box to |
|        | specify the number of calls per line to allow.                                                          |
| Step 3 | Click Submit All Changes.                                                                               |

## **Reverse Name Lookup for Incoming and Outgoing Calls**

Reverse name lookup searches for the name of a number in an incoming, outgoing, conference, or transfer call. The reverse name lookup acts when the phone cannot find a name using the service provider directory, Call History, or your contacts. Reverse name lookup needs a valid LDAP Directory or XML Directory configuration.

The reverse name lookup searches the phone's external directories. When a search succeeds, the name is placed in the call session and in the call history. For simultaneous, multiple phone calls, reverse name lookup

searches for a name to match the first call number. When the second call connects or is placed on hold, reverse name lookup searches for a name to match the second call.

Reverse name lookup is enabled by default.

Reverse name lookup searches the directories in the following order:

- 1. Phone contacts
- 2. Call History
- 3. LDAP Directory
- 4. XML Directory

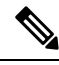

Note The phone searches the XML directory using this format: directory\_url?n=incoming\_call\_number.

Example: For a multiplatform phone using a third-party service, the phone number (1234) search query has this format, http://your-service.com/dir.xml?n=1234.

### **Enable and Disable Reverse Name Lookup**

#### Before you begin

- Configure one of these directories before you can enable or disable the reverse name lookup:
  - LDAP Corporate Directory
  - XML Directory
- Access the phone administration web page. See Access the Phone Web Page.

#### Procedure

| Step 1 | Select Voice > Phone.                                                     |
|--------|---------------------------------------------------------------------------|
| Step 2 | In the Supplementary Services area, set the Reverse Phone Lookup Serv to: |
|        | • <b>Yes</b> -Enable the reverse name lookup feature.                     |

- No–Disable the reverse name lookup feature.
- Step 3 Click Submit All Changes.
- **Step 4** Alternative method is to use the config.xml file to provision the reverse name lookup feature.

<Reverse Phone Lookup Serv ua="na">Yes</Reverse Phone Lookup Serv>

# **Call Features Configuration**

## **Enable Call Transfer**

#### Before you begin

Access the phone administration web page. See Access the Phone Web Page.

#### Procedure

#### **Step 1** Select Voice > Phone.

**Step 2** Under **Supplementary Services**, choose **Yes** for each of the transfer services that you want to enable:

- Attn Transfer Serv—Attended call transfer service. The user answers the call before transferring it.
- Blind Transfer Serv—Blind call transfer service. The user transfers the call without speaking to the caller.
- **Step 3** To disable a transfer service, set the field to No.
- Step 4 Click Submit All Changes.

### **Call Forward**

To enable call forwarding, you can enable the feature in two places: on the Voice tab and the User tab of the phone web page.

#### **Enable Call Forwarding on Voice Tab**

Perform this task if you want to enable call forward for a user.

#### Before you begin

Access the phone administration web page. See Access the Phone Web Page.

#### Procedure

- **Step 1** Select Voice > Phone.
- Step 2 Under Supplementary Services, choose Yes for each of the call forwarding services that you want to enable:
  - Cfwd All Serv—Forwards all calls.
  - Cfwd Busy Serv—Forwards calls only if the line is busy.
  - Cfwd No Ans Serv—Forwards calls only if the line is not answered.

Step 3 Click Submit All Changes.

#### **Related Topics**

DND and Call Forwarding Status Sync Enable Feature Key Sync Enable Call Forwarding Status Sync via XSI Service

#### **Enable Call Forwarding on User Tab**

Perform the following task if you want to give a user the ability to modify the call forward settings from the Configuration Utility page.

#### Before you begin

Access the phone administration web page. See Access the Phone Web Page.

#### Procedure

| Step 1 | Select Voice > User.                             |
|--------|--------------------------------------------------|
| Step 2 | Under Call Forward, choose Yes for CFWD Setting. |
| Step 3 | Click Submit All Changes.                        |

## **Enable Conferencing**

#### Before you begin

Access the phone administration web page. See Access the Phone Web Page.

|        | Procedure                                                                           |
|--------|-------------------------------------------------------------------------------------|
| Step 1 | Select Voice > Phone.                                                               |
| Step 2 | Under Supplementary Services, choose Yes in the Conference Serv drop-down list box. |
| Step 3 | Click Submit All Changes.                                                           |

## **Enable Remote Call Recording with SIP REC**

You can enable call recording on a phone so that your user can record an active call. The recording mode configured on the server controls the display of the recording softkeys for each phone.

| Recording Mode in Server      | Recording Softkeys Available on the Phone                                                                                                    |
|-------------------------------|----------------------------------------------------------------------------------------------------|
| Always                        | No softkeys available.                                                                                                    |
|                               | Your user can't control recording from the phone. Recording starts automatically when a call is connected.                                                                                       |
| Always with Pause/Resume      | PauseRec                                                                                                    |
|                               | ResumeRec                                                                                                    |
|                               | When a call is connected, recording starts automatically and your user can control the recording.                                                                                                |
| On Demand                     | Record                                                                                                    |
|                               | PauseRec                                                                                                    |
|                               | ResumeRec                                                                                                    |
|                               | When a call is connected, recording starts automatically but the recording is not saved until the user presses the <b>Record</b> softkey. Your user sees a message when recording state changes. |
| On Demand with User Initiated | Record                                                                                                    |
| Start                         | PauseRec                                                                                                    |
|                               | StopRec                                                                                                    |
|                               | ResumeRec                                                                                                    |
|                               | The recording only starts when your user presses the <b>Record</b> softkey. Your user sees a message when recording state changes.                                                               |

#### Table 1: Recording Mode and Recording Softkeys

During a recording, your user sees different icons which depend on the recording state. The icons are displayed on the Calls screen and also on the line key on which the user is recording a call.

#### Table 2: Recording Icons

| Icon    | Meaning                |
|---------|------------------------|
| $\odot$ | Recording in progress. |
| $\odot$ | Recording paused       |

#### Before you begin

Access the phone administration web page. See Access the Phone Web Page.

#### Procedure

**Step 1** Select Voice > Phone.

| Step 2 | In the <b>Supplementary Services</b> section, click <b>Yes</b> or click <b>No</b> to enable or to disable call recording in the <b>Call Recording Serv</b> field.                 |
|--------|----------------------------------------------------------------------------------------------------|
| Step 3 | (Optional) In the <b>Programmable Softkeys</b> section, to enable softkeys, add a string in this format in the <b>Connected Key List</b> and <b>Conferencing Key List</b> fields. |
|        | crdstart;crdstop;crdpause;crdresume                                                                                                    |
| Step 4 | In the phone web page, click the <b>Ext(n)</b> tab that requires call recording.                                                                                                  |
| Step 5 | In the SIP Settings section, in the Call Recording Protocol, select SIPREC as the call recording protocol.                                                                        |
|        | For details on the SIP Settings fields, see SIP Settings.                                                                                                    |
| Step 6 | Click Submit All Changes.                                                                                                    |

## **Enable Remote Call Recording with SIP INFO**

You can enable call recording on a phone so that your user can record an active call.

During a recording, your user sees different icons which depend on the recording state. The icons are displayed on the Calls screen and also on the line key on which the user is recording a call.

Your user presses the following softkeys to control the phone recording:

- Record
- StopRec

The recording only starts when your user presses the **Record** softkey. Your user sees a message when recording state changes and the recording icon displays on the call screen.

Once a phone recording starts, the **StopRec** softkey can work. The recording stops when your user presses the **StopRec** softkey. Your user sees a message when the recording state changes.

**Table 3: Recording Icons** 

| lcon    | Meaning                |
|---------|------------------------|
| $\odot$ | Recording in progress. |

#### Before you begin

- You need to set up call recording on the call control system.
- Access the phone administration web page. See Access the Phone Web Page.

#### Procedure

**Step 1** Select Voice > Phone.

**Step 2** In the **Supplementary Services** section, click **Yes** or click **No** to enable or to disable call recording in the **Call Recording Serv** field.

| Step 3           | (Optional) In the <b>Programmable Softkeys</b> section, to enable softkeys, add a string in this format in the <b>Connected Key List</b> and <b>Conferencing Key List</b> fields.                                                                                                    |
|------------------|----------------------------------------------------------------------------------------------------|
|                  | crdstart;crdstop;crdpause;crdresume                                                                                                    |
| Step 4<br>Step 5 | In the phone web page, click the <b>Ext(n)</b> tab that requires call recording.<br>In the <b>SIP Settings</b> section, in the <b>Call Recording Protocol</b> , select <b>SIPINFO</b> as the call recording protocol.<br>For details on <b>SIP Settings</b> fields, see <u>SIP Settings</u> . |
| Step 6           | Click Submit All Changes.                                                                                                    |

## **Configure Missed Call Indication with the Configuration Utility**

#### Before you begin

Access the phone administration web page. See Access the Phone Web Page.

#### Procedure

 Step 1
 Select Voice > User.

 The user can select User Login > Voice > User.

 Step 2
 Click Submit All Changes.

## **Enable Do Not Disturb**

You can allow persons to turn the Do not disturb feature on or off. The caller receives a message that the person is unavailable. A person can press the **Ignore** softkey on the phone to divert an incoming call to another destination.

If the feature is enabled for the phone, users can turn the feature on or off with the DND softkey.

#### Before you begin

Access the phone administration web page. See Access the Phone Web Page.

#### Procedure

- **Step 1** Choose Voice > User.
- Step 2 In the Supplementary Services area, select Yes in the DND Setting drop-down list.
- Step 3 Click Submit All Changes.

When you select a line (multiline phone), a Do Not Disturb banner displays at the top of the phone screen.

#### What to do next

Change another setting to ensure that multiline phones correctly display the Do not disturb (currently, a steady, green color) status for each selected or unselected line. See DND and Call Forwarding Status Sync.

Users can enable or turn off the DND feature for each phone line if you configure star codes for DND. See Configure Star Codes for DND, on page 10.

#### **Related Topics**

DND and Call Forwarding Status Sync Enable Feature Key Sync Enable DND Status Sync via XSI Service

### **Configure Star Codes for DND**

You can configure star codes that a user dials to turn on or off the do not disturb (DND) feature on a phone.

#### Before you begin

Access the phone administration web page. See Access the Phone Web Page.

#### Procedure

| Step 1 | Select Voice > Regional.                                                              |
|--------|---------------------------------------------------------------------------------------|
| Step 2 | In the Vertical Service Activation Codes area, enter *78 in the DND Act Code field.   |
| Step 3 | In the Vertical Service Activation Codes area, enter *79 in the DND Deact Code field. |
| Step 4 | Click Submit All Changes.                                                             |

# Set Up a Call Center Agent Phone

You can enable a phone with Automatic Call Distribution (ACD) features. This phone acts as a call center agent's phone and can be used to trace a customer call, to escalate any customer call to a supervisor in emergency, to categorize contact numbers using disposition codes, and to view customer call details.

#### Before you begin

- Set up the phone as a call center phone on the BroadSoft server.
- Access the phone administration web page. See Access the Phone Web Page.

#### Procedure

**Step 1** Select Voice > Ext(n).

**Step 2** In the ACD Settings section, set up the fields as described in ACD Settings.

Step 3 Click Submit All Changes.

# **Set Up a Phone for Presence**

#### Before you begin

- Set up the Broadsoft server for XMPP.
- Access the phone administration web page. See Access the Phone Web Page.

#### Procedure

| Step 1 | Select Voice > Phone.                                                                        |
|--------|----------------------------------------------------------------------------------------------|
| Step 2 | In the <b>Broadsoft XMPP</b> section, set the fields as described in <b>Broadsoft XMPP</b> . |
| Step 3 | Click Submit All Changes.                                                                    |

# **Shared Lines**

A shared line is a directory number that appears on more than one phone. You can create a shared line by assigning the same directory number to different phones.

Incoming calls display on all phones that share a line, and anyone can answer the call. Only one call remains active at a time on a phone.

Call information displays on all phones that are sharing a line. If somebody turns on the privacy feature, you do not see the outbound calls made from the phone. However, you see inbound calls to the shared line.

All phones with a shared line ring when a call is made to the line. If you place the shared call on hold, anyone can resume the call by pressing the corresponding line key from a phone that shares the line. You can also press the **Select** button if the Resume icon is displayed.

The following shared line features are supported:

- Line Seizure
- Public Hold
- · Private Hold
- Silent Barge (only through enabled programmable softkey)

The following features are supported as for a private line

- Transfer
- Conference
- Call Park / Call Retrieve

- Call Pickup
- Do Not Disturb
- Call Forward

You can configure each phone independently. Account information is usually the same for all IP phones, but settings such as the dial plan or preferred codec information can vary.

## **Configure a Shared Line**

You can create a shared line by assigning the same directory number to different phones on the phone web page.

#### Before you begin

Access the phone administration web page. See Access the Phone Web Page.

#### Procedure

| Select Voice.                                                                                                    |
|----------------------------------------------------------------------------------------------------|
| Click the <b>Ext_n</b> tab of the extension that is shared.                                                                                                    |
| Under General in the Line Enable list, choose Yes.                                                                                                    |
| Under Share Line Appearance in the Share Ext list, select Shared.                                                                                                    |
| If you set this extension to <b>Private</b> , the extension does not share calls, regardless of the Share Call Appearance setting on the Phone tab. If you set this extension to <b>Shared</b> , calls follow the Share Call Appearance setting on the Phone tab. |
| In the Shared User ID field, enter the user ID of the phone with the extension that is being shared.                                                                                                    |
| In the <b>Subscription Expires</b> field, enter the number of seconds before the SIP subscription expires. The default is 60 seconds.                                                                                                    |
| Until the subscription expires, the phone gets NOTIFY messages from the SIP server on the status of the shared phone extension.                                                                                                    |
| In the <b>Restrict MWI</b> field, set the message waiting indicator:                                                                                                    |
| <ul> <li>Yes—Lights only for messages on private lines (SIP).</li> <li>No—Lights for all messages.</li> </ul>                                                                                                    |
| Under <b>Proxy and Registration</b> , enter the IP address of the proxy server in the Proxy field.                                                                                                    |
| Under <b>Subscriber Information</b> , enter a Display Name and User ID (extension number) for the shared extension.                                                                                                    |
| In the Phone tab, under Miscellaneous Line Key Settings, configure SCA Barge-In Enable:                                                                                                    |
| <ul> <li>Yes—Allows users to take over the call on a shared line.</li> <li>No—Prevents users from taking over the call on a shared line.</li> </ul>                                                                                                    |
| Click Submit All Changes.                                                                                                    |
|                                                                                                    |

L

# **Configure Voice Mail**

You can configure the internal or external phone number or URL for the voice mail system. If you are using an external voice mail service, the number must include any digits required to dial out and any required area code

#### Before you begin

Access the phone administration web page. See Access the Phone Web Page.

#### Procedure

| Step 1 | Select Voice > Phone.                        |
|--------|----------------------------------------------|
| Step 2 | Under General, enter the Voice Mail Number.  |
| Step 3 | Click Submit All Changes. The phone reboots. |

## **Configure Voice Mail for each Extension**

#### Before you begin

Access the phone administration web page. See Access the Phone Web Page.

#### Procedure

| Step 1 | Select Voice > Extn.                                                                                                    |
|--------|----------------------------------------------------------------------------------------------------|
| Step 2 | Under Call Feature Settings, enter the Voice Mail Server.                                                                     |
| Step 3 | (Optional) Enter the Voice Mail Subscribe Interval; the expiration time in seconds, of a subscription to a voice mail server. |
| o      |                                                                                                    |

Step 4 Click Submit All Changes.

The phone reboots.

## **Configure the Message Waiting Indicator**

You can configure the Message Waiting Indicator for separate extensions on the phone. The Message Waiting Indicator lights based on the presence of new voicemail messages in the mailbox.

You can enable the indicator at the top of your IP phone to light when voice mail is left, or display a seeing message waiting notification.

#### Before you begin

Access the phone administration web page. See Access the Phone Web Page.

#### Procedure

 Step 1
 Select Voice > Extn.

 Step 2
 Under Call Feature Settings in the Message Waiting, choose Yes to enable.

# Assign a Ringtone to an Extension

#### Before you begin

Access the phone administration web page. See Access the Phone Web Page.

#### Procedure

| Step 1 | Select Voice $>$ Ext(n), where (n) is the number of an extension.                                         |
|--------|----------------------------------------------------------------------------------------------------|
| Step 2 | Under Call Feature Settings, use the Default Ring (n) drop-down list box to specify one of the following: |

No Ring

Choose one of the available 12 ringtones.

Step 3 Click Submit All Changes.

# **Add Distinctive Ringtone**

You can configure the characteristics of each ring tone using a ring tone script. When phone receives SIP Alert-INFO message and the message format is correct, then the phone plays the specified ringtone. Otherwise, the phone plays the default ringtone.

#### Procedure

In a ring tone script, assign a name for the ring tone and add the script to configure a distinctive ringtone in the format:

n=ring-tone-name;h=hint;w=waveform-id-or-path;c=cadence-id;b=break-time;t=total-time

where:

n = ring-tone-name that identifies this ring tone. This name appears on the Ring Tone menu of the phone. The same name can be used in a SIP Alert-Info header in an inbound INVITE request to tell the phone to play the corresponding ring tone. The name should contain the same characters allowed in a URL only.

h = hint used to SIP Alert-INFO rule.

w = waveform-id-or-path which is the index of the desired waveform to use in this ring tone. The built-in waveforms are:

- 1 = Classic phone with mechanical bell
- 2 = Typical phone ring
- 3 = Classic ring tone
- 4 = Wide-band frequency sweep signal

You can also enter a network path (url) to download a ring tone data file from a server. Add the path in this format:

```
w=[tftp://]hostname[:port]/path
```

c = is the index of the desired cadence to play the given waveform. 8 cadences (1–8) as defined in <Cadence 1> through <Cadence 8>. Cadence-id can be 0 If w=3,4, or an url. Setting c=0 implies the on-time is the natural length of the ring tone file.

b = break-time that specifies the number of seconds to break between two bursts of ring tone, such as b=2.5.

t = total-time that specifies the total number of seconds to play the ring tone before it times out.

## **Configure the Audio Settings**

The user can modify volume settings by pressing the volume control button on the phone, then pressing the **Save** softkey.

#### Before you begin

Access the phone administration web page. See Access the Phone Web Page.

#### Procedure

Step 1 Select Voice > User.

**Step 2** In the Audio Volume section, configure a volume level of 1 (quiet) through 10 (loudest):

- Ringer Volume—Sets the ringer volume.
- Speaker Volume—Sets the volume for the full-duplex speakerphone.
- Headset Volume—Sets the headset volume.
- Handset Volume—Sets the handset volume.

Step 3 Click Submit All Changes.

### Specify Audio Compliance Standard

You can specify a compliance standard for the audio tuning for the phone. When a compliance standard is specified, the acoustic parameters that conform to the specified standard are loaded to the phone.

#### Before you begin

Access the phone administration web page. See Access the Phone Web Page.

#### Procedure

| Step 1 | Go to <b>Voice</b> > <b>User</b> .                                                                                                    |
|--------|----------------------------------------------------------------------------------------------------|
| Step 2 | In the <b>Audio Compliance</b> section, choose an option from the <b>Compliant Standard</b> drop-down list as described in Audio Compliance. |
| Step 3 | Click Submit All Changes.                                                                                                    |

# **User Access Control**

The Cisco IP Phone respects only the "ua" user access attribute. For a specific parameter, the "ua" attribute defines access by the user account to the administration web server. If the "ua" attribute is not specified, the phone applies the factory default user access for the corresponding parameter. This attribute does not affect access by the admin account.

Note TI

The value of the element attribute encloses within double quotes.

The "ua" attribute must have one of the following values:

- na no access
- ro read-only
- rw read/write

# Phone Web Server

The web server allows administrators and users to log in to the phone by using a phone web user interface. Administrators and users have different privileges and see different options for the phone based on their role.

### **Configure the Web Server from the Phone Screen Interface**

Use this procedure to enable the phone web user interface from the phone screen.

#### Procedure

| Step 1 | Press Applications                                   |
|--------|------------------------------------------------------|
| Step 2 | Select Network configuration > Web Server.           |
| Step 3 | Select <b>On</b> to enable or <b>Off</b> to disable. |
| Step 4 | Press Set.                                           |

## **Direct Action URL**

If the Enable Direct Action URL setting is set to "Yes ", these Direct action URLs are accessible only for the admin. If Admin user is password protected, the client provides a login prompt before these are accessed. The Direct Action URLs are accessible via the phone web page via the path /admin/<direct\_action>. The syntax is:

http[s]://<ip\_or\_hostname>/admin/<direct\_action>[?<url>]

For example, http://10.1.1.1/admin/resync?http://server\_path/config.xml

The following table provides a list of the different direct avtion URLs that are supported.

| direct_action | Description                                                                                                    |
|---------------|----------------------------------------------------------------------------------------------------|
| resync        | Initiates a one-time resync of the config file specified by URL. The URL to resync is provided by appending ? followed by the URL. The URL specified here will not be saved anywhere in the phone settings.                                                          |
|               | Example                                                                                                    |
|               | http://10.1.1.1/admin/resync?http://my_provision_server.com/cfg/device.cfg                                                                                                    |
| upgrade       | Initiates an upgrade of a phone to the specified load. The load is specified via the upgrade rule. the rule is specified by appending ? followed by URL path to the load. The upgrade rule specified is one time only and will not be saved in any property setting. |
|               | Example                                                                                                    |
|               | http://10.1.1.1/admin/upgrade?http://my_upgrade_server.com/loads/sip88xx.11.0.0MP2.123.loads                                                                                                    |
| updateca      | Initiates a one-time install of the Custom Certificate Authority (Custom CA) specified by the URL. The URL to download is provided by appending ? followed by the URL. The URL specified here will not be saved anywhere in the phone settings.                      |
|               | Example                                                                                                    |
|               | http://10.1.1.1/admin/updateca?http://my_cert_server.com/certs/myCompanyCA.pem                                                                                                    |
| reboot        | Initiates a reboot of the phone. Does not take any parameter with ?                                                                                                    |
|               | Example                                                                                                    |
|               | http://10.1.1.1/admin/reboot                                                                                                    |

| direct_action  | Description                                                                                                    |
|----------------|----------------------------------------------------------------------------------------------------|
| cfg.xml        | Downloads a snapshot of the phone configuration in XML format. The passwords are hidden for security.<br>Most of the information here corresponds to the properties on the phone web page under <b>Voice</b> tab. |
|                | Example                                                                                                    |
|                | http://10.1.1.1/admin/cfg.xml                                                                                                    |
| status.xml     | Downloads a snapshot of the phone status in XML format. Most of the information here corresponds to the <b>Status</b> tab in the phone web page.                                                                  |
|                | Example                                                                                                    |
|                | http://10.1.1.1/admin/status.xml                                                                                                    |
| screendump.bmp | Downloads a screenshot of the phone LCD UI at the time when this action is initiated.                                                                                                    |
|                | Example                                                                                                    |
|                | http://10.1.1.1/admin/screendump.bmp                                                                                                    |
| log.tar        | Downloads a set of archived logs stored on the phone.                                                                                                    |
|                | Example                                                                                                    |
|                | http://10.1.1.1/admin/log.tar                                                                                                    |

# **Enable Access to Phone Web Interface**

#### Before you begin

Access the phone administration web page. See Access the Phone Web Page.

#### Procedure

| Step 1 | Select Voice > System.                                                                                                    |
|--------|----------------------------------------------------------------------------------------------------|
| Step 2 | Under the System Configuration section, choose Yes from the Enable Web Server drop-down list box.                                                                                                    |
| Step 3 | In the Enable Protocol drop-down list box, choose Http or Https.                                                                                                    |
| Step 4 | In the <b>Web Server Port</b> field, enter the port to access the web server. The default is port 80 for HTTP or po 443 for HTTPS.                                                                                                    |
| Step 5 | In the <b>Enable Web Admin Access</b> drop-down list box, you can enable or disable local access to the <b>Admin Login</b> of the phone web user interface. Defaults to <b>Yes</b> (enabled).                                                                                                    |
| Step 6 | In the <b>Admin Password</b> field, enter a password if you want the system administrator to log in to the phone<br>web user interface with a password. The password prompt appears when an administrator clicks <b>Admin Logi</b> .<br>The minimum password length can be 4 characters or the maximum password length is 127 characters. |
|        | <b>Note</b> The password can contain any character except the Space key.                                                                                                    |
| Step 7 | In the <b>User Password</b> field, enter a password if you want users to log in to the phone web user interface wir<br>a password. The password prompt appears when users click <b>User Login</b> . The minimum password length ca<br>be 4 characters or the maximum password length is 127 characters.                                   |

**Note** The password can contain any character except the Space key.

Step 8 Click Submit All Changes.

# XML Services

The phones provide support for XML services, such as an XML Directory Service or other XML applications. For XML services, only HTTP and HTTPS support is available.

The following Cisco XML objects are supported:

- CiscoIPPhoneMenu
- CiscoIPPhoneText
- CiscoIPPhoneInput
- CiscoIPPhoneDirectory
- CiscoIPPhoneIconMenu
- CiscoIPPhoneStatus
- CiscoIPPhoneExecute
- CiscoIPPhoneImage
- CiscoIPPhoneImageFile
- CiscoIPPhoneGraphicMenu
- CiscoIPPhoneFileMenu
- CiscoIPPhoneStatusFile
- CiscoIPPhoneResponse
- CiscoIPPhoneError
- CiscoIPPhoneGraphicFileMenu
- Init:CallHistory
- Key:Headset
- EditDial:n

The full list of supported URIs is contained in *Cisco Unified IP Phone Services Application Development Notes for Cisco Unified Communications Manager and Multiplatform Phones*, located here:

https://www.cisco.com/c/en/us/support/collaboration-endpoints/unified-ip-phone-7800-series/products-programming-reference-guides-list.html

## **XML Directory Service**

When an XML URL requires authentication, use the parameters XML UserName and XML Password.

The parameter XML UserName in XML URL is replaced by \$XML UserName.

For example:

The parameter XML UserName is **cisco**. The XML Directory Service URL is **http://www.sipurash.compath?username=\$XML User Name**.

This results in the request URL: http://www.sipurash.com/path?username=cisco.

### **XML** Applications

When authentication is required for CGI/Execute URL via Post from an external application (for example, a web application) to the phones, the parameter CISCO XML EXE Auth Mode is used in 3 different scenarios:

- Trusted—No authentication is performed (local user password is set or not). This is the default.
- Local Credential—Authentication is based on digest authentication using the local user password, if the local user password is set. If not set, then no authentication is performed.
- Remote Credential—Authentication is based on digest authentication using the remote username/password as set in the XML application on the web page (to access an XML application server).

### **Macro Variables**

You can use macro variables in XML URLs. The following macro variables are supported:

- User ID—UID1, UID2 to UIDn
- Display name—DISPLAYNAME1, DISPLAYNAME2 to DISPLAYNAMEn
- Auth ID—AUTHID1, AUTHID2 to AUTHIDn
- Proxy—PROXY1, PROXY2 to PROXYn
- MAC Address using lowercase hex digits—MA
- Product Name—PN
- Product Series Number—PSN
- Serial Number—SERIAL\_NUMBER

The following table shows the list of macros supported on the phones:

| Macro Name    | Macro Expansion                                                                                                    |
|---------------|----------------------------------------------------------------------------------------------------|
| \$            | The form \$\$ expands to a single \$ character.                                                                             |
| A through P   | Replaced by general-purpose parameters GPP_A through GPP_P.                                                                 |
| SA through SD | Replaced by special purpose parameters GPP_SA through GPP_SD. These parameters hold keys or passwords used in provisioning. |
|               | <b>Note</b> \$SA through \$SD are recognized as arguments to the optional resync URL qualifier,key.                         |

| Macro Name | Macro Expansion                                                                                                    |
|------------|----------------------------------------------------------------------------------------------------|
| МА         | MAC address using lowercase hex digits (000e08aabbcc).                                                                                                    |
| MAU        | MAC address using uppercase hex digits (000E08AABBCC).                                                                                                    |
| MAC        | MAC address using lowercase hex digits with a colon to separate hex digit pairs (00:0e:08:aa:bb:cc).                                                                                                    |
| PN         | Product Name; for example, IP Phone 7861.                                                                                                    |
| PSN        | Product Series Number; for example, 7861.                                                                                                    |
| SN         | Serial Number string; for example, 88012BA01234.                                                                                                    |
| CCERT      | SSL Client Certificate status, installed or not installed.                                                                                                    |
| IP         | IP address of the phone within its local subnet; for example, 192.168.1.100.                                                                                                    |
| EXTIP      | External IP of the phone, as seen on the internet; for example, 66.43.16.52.                                                                                                    |
| SWVER      | Software version string; for example, 2.0.6(b). Use the software version string to compare against the current phone's firmware load, with one of the following methods:                                                                                                    |
|            | • With quotes, "\$SWVER"-Variable acts as a string in firmware load name comparisons. For "\$SWVER" eq "sip8845_65.1-0129-18-0356dev.loads", the phone model number and load number are part of the comparison.                                                                                                    |
|            | • Without quotes, \$\$WVER-Variable is parsed to determine a build number, plus major, minor, and micro revision numbers. For example, when the sip88xx.ll-l-IMSR-ldev.loads and sip8845_65.ll-l-IMSR-ldev.loads firmware names are parsed, the result ignores the model number and load number. The result for both firmware names yields a major revision=1, minor revision=1, micro revision=1MSR, and build number=1. |
| HWVER      | Hardware version string; for example, 1.88.1.                                                                                                    |
| PRVST      | Provisioning State (a numeric string):<br>• -1 = explicit resync request                                                                                                    |
|            | • 0 = power-up resync                                                                                                    |
|            | • 1 = periodic resync                                                                                                    |
|            | • 2 = resync failed, retry attempted                                                                                                    |
| UPGST      | Upgrade State (a numeric string):                                                                                                    |
|            | • 1 = first upgrade attempt                                                                                                    |
|            | • $2 = upgrade failed$ , retry attempt                                                                                                    |
| UPGERR     | Result message (ERR) of previous upgrade attempt; for example, http_get failed.                                                                                                    |
| PRVTMR     | Seconds since last resync attempt.                                                                                                    |

| Macro Name   | Macro Expansion                                                                                                    |
|--------------|----------------------------------------------------------------------------------------------------|
| UPGTMR       | Seconds since last upgrade attempt.                                                                                                    |
| REGTMR1      | Seconds since Line 1 lost registration with SIP server.                                                                                            |
| REGTMR2      | Seconds since Line 2 lost registration with SIP server.                                                                                            |
| UPGCOND      | Legacy macro name.                                                                                                    |
| SCHEME       | File access scheme (TFTP, HTTP, or HTTPS, obtained after parsing resync or upgrade URL).                                                           |
| METH         | Deprecated alias for SCHEME, do not use.                                                                                                    |
| SERV         | Request target server hostname.                                                                                                    |
| SERVIP       | Request target server IP address (following DNS lookup).                                                                                           |
| PORT         | Request target UDP/TCP port.                                                                                                    |
| РАТН         | Request target file path.                                                                                                    |
| ERR          | Result message of resync or upgrade attempt.                                                                                                    |
| UIDn         | The contents of the Line n UserID configuration parameter.                                                                                         |
| ISCUST       | If unit is customized, value=1, otherwise 0.                                                                                                    |
|              | <b>Note</b> Customization status viewable on Web UI Info page.                                                                                     |
| INCOMINGNAME | Name associated with first connected, ringing, or inbound call.                                                                                    |
| REMOTENUMBER | Phone number of first connected, ringing, or inbound call. If there are multiple calls, the data associated with the first call found is provided. |
| DISPLAYNAMEn | The contents of the Line N Display Name configuration parameter.                                                                                   |
| AUTHIDn      | The contents of the Line N auth ID configuration parameter.                                                                                        |

# **Configure a Phone to Connect to an XML Directory Service**

#### Before you begin

Access the phone administration web page. See Access the Phone Web Page.

Procedure

#### **Step 1** Select Voice > Phone.

**Step 2** Enter this information:

- XML Directory Service Name—Name of the XML Directory. Displays on the user's phone as a directory choice.
- XML Directory Service URL-URL where the XML Directory is located.

Step 3 Click Submit All Changes.

#### **Configure a Phone to Connect to an XML Application**

#### Before you begin

Access the phone administration web page. See Access the Phone Web Page.

#### Procedure

#### **Step 1** Select Voice > Phone.

- **Step 2** Enter this information:
  - XML Application Service Name—Name of the XML application. Displays on the user's phone as a menu item.
  - XML Application Service URL-URL where the XML application is located.

If you configure an unused line button to connect to an XML application, the button connects to the URL configured above. If this is not what you want, you need to enter a different URL when you configure the line button.

Step 3 Click Submit All Changes.